2024年度 邑楽南中学校 進路だより

第33号 2024.10.25 発行

# 群馬公立「Web 出願システム G-smart」 ~テストページ体験(模擬出願)について~

先日の進路説明会では大変お世話になりました。説明会の中でもお話しさせていただいた通り、11/1(金) 以降、「Web 出願システム G-smart」のテストページ体験ができるようになります。以下に、手順についてま とめましたので、ご確認の上、模擬出願をおこなってください。

## 対象:群馬公立受検予定者 10月31日 (木) までに (他県公立を受ける人以外は全員) 【用意しておくもの】 〇ネット接続環境(パソコン、タブレット、スマートフォン) ○メールアドレス(1人につき2つまで登録可能。) ○顔写真データ (縦4:横3) ※スマートフォンで登録作業を行う場合は、その場で撮影し登録することもできます。 ○インタビューシート(ダミーデータ) ※今回のテストページ体験では、県より配布されている PDF 形式のダミーデータを使用します。 邑楽南中ホームページよりダウンロードしておいてください。 → 【10月29日(火)以降、ダウンロード可能となります。】 11月1日(金)以降 【「志願者登録用案内用紙」の配布】 〇担任より、G-smartのURLと二次元コードが記載された案内用紙が配布されます。記載されている クラス、名前に間違いがないかご確認ください。 ※システム上17日まで登録可能ですが、案内用紙配布後できる 限り早めに登録作業を行っていただくようお願いします。(万が 案内用紙受領後~11月17日(日)までに 一の不具合、入力内容の修正が生じた場合を想定して) 【志願者基本情報の登録】 ② 利用規約に同意すると、登録画面が表示される。記載内容を確認し、メールアドレスを登録する。 ③ メールのメッセージ画面が表示される。宛先欄に、登録したメールアドレスが表示されていることを確認 し、件名や本文には何も入力せずにメールを送信する。 ④ 登録したメールアドレスにメールが届く。メールを確認後、次へボタンを押す。 ⑤ 志願者情報の入力画面が表示されるので、以下のことを確認、入力する。 (1) 志願者名、保護者名、住所などの基本情報 [※中学校で入力済みの部分もあります。もし間違いがありましたら修正してください。空欄があれ ば入力をしてください。(電話番号など)] (2) 顔写真の登録 (3) パスワードの登録 [※Web 出願システムへのログインに必要になるので忘れないようにしてください。] (4) 入力内容を確認後、申請するボタンを押す。 ⑥ 志願者申請処理が完了すると、G-smartのログイン情報が表示される。→今後の手続きに使用するので

# 【志願情報の登録】

大切に管理してください。

- ⑦ G-smart にログインし、選抜の種類、課程区分、志願先高等学校、学科などの志願情報を入力する。この際、インタビューシート(PDFのダミーデータ)の登録も行う。
   ※本番の出願入力(1月6日以降)では、志願者がWord または Google ドキュメントでインタビューシートを作成し、PDF に変換したものを登録していただくことになります。
- ※ 今回入力する志願情報(高校名、学科名など)はあくまでも、テストページ体験としての仮入力であり、 実際に受検することが決定するわけではありません。(テスト期間終了後、自動で削除されます。)
- ※ 志願者基本情報(氏名、住所、保護者名、顔写真データ)と登録したメールアドレスについては、本番の 出願時にも継続して使用できます。

#### 志願者情報登録にあたっての注意点(確認)

- 住所に「大字」を入れる。番地番号→「-」ではなく「番地」。
   (×邑楽町篠塚 1445-1 → 〇邑楽町大字篠塚 1445 番地 1)
- 顔写真について
  - ※ 制服を着用して撮影してください。
  - ※ 10/1以降に撮影したものを使用してください。
  - ※ 縦横比が4:3になるようにしてください。
  - ※ 顔部分が小さくなりすぎないようにしてください。

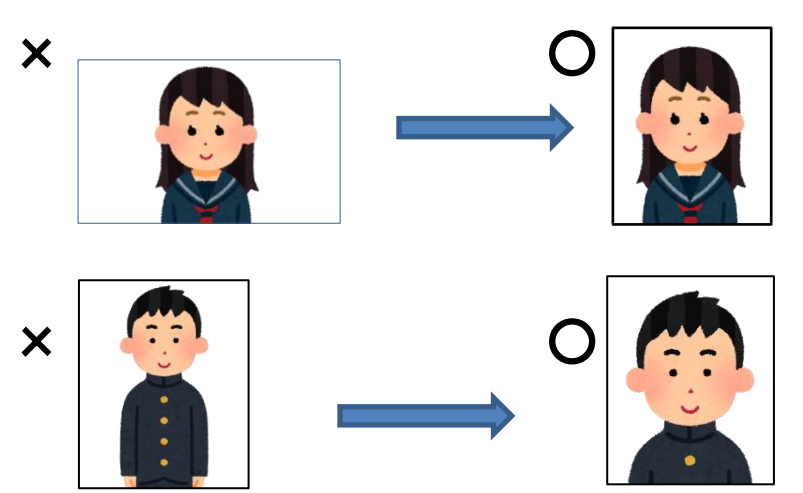

ご案内

◎ 11 月以降、G-smartの「志願者サイト」内のヘルプページに「志願者向け操作説明動画」が掲載される予定です。また、邑楽南中保護者サイト「MINAMI TIMES」内で、Web 出願システム G-smartの「志願者用マニュアル」を閲覧することもできますので、併せてご確認ください。

◎11 月1日(金)以降、「Web 出願ヘルプデスク」が開設されます。

## 問合せ先

不明点は、以下の問合せ先までご連絡ください。問合せ内容によって、問合せ先が異なりますのでご注意ください。 なお、問合せ内容に応じて、他の問合せ先をご案内する場合があります。あらかじめご了承ください。

| 内容                                         | 問合せ先                                                                                                    |
|--------------------------------------------|----------------------------------------------------------------------------------------------------|
| ・G-smart の操作、画面に関すること<br>・このマニュアルの内容に関すること | <ul> <li>Web 出願ヘルプデスク</li> <li>電話:050-3852-4179</li> <li>メールフォーム:ログインした後の画面上部「お問い合わせ」ボタンからメールフォームにアクセス</li> <li>開設期間:令和6年11月1日~令和7年3月31日9時~17時</li> <li>※土、日、祝および年末年始(令和6年12月29日~令和7年1月3日)を除く。</li> <li>※次の2日間は土曜日も開設します。</li> <li>令和7年1月11日(土)、25日(土)</li> <li>※次の7日間は時間を延長し、20時まで電話受付いたします。</li> <li>令和7年1月8、15、22、29日2月3日、3月10日、24日</li> <li>※メールフォームからのお問い合わせは24時間受け付けます。原則、問い合わせいただいた日の翌開設日までに回答いたします。</li> <li>3開設日待っても回答がない場合は、お手数ですがお電話ください。</li> </ul> |